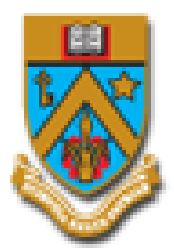

# **UNIVERSITY OF MAURITIUS**

# Guidelines for Student Feedback Questionnaire

© Developed and Maintained by MIS Department, Centre For Information Technology & Systems University of Mauritius 2015

(230) 403-7777 | (230) 403-7778

mishelpdesk@uom.ac.mu

1. After login on the system (<u>http://online.uom.ac.mu</u>) with your **student ID** and **Password**, select the **"Submit Feedback Questionnaire"** as shown in **Figure 1** 

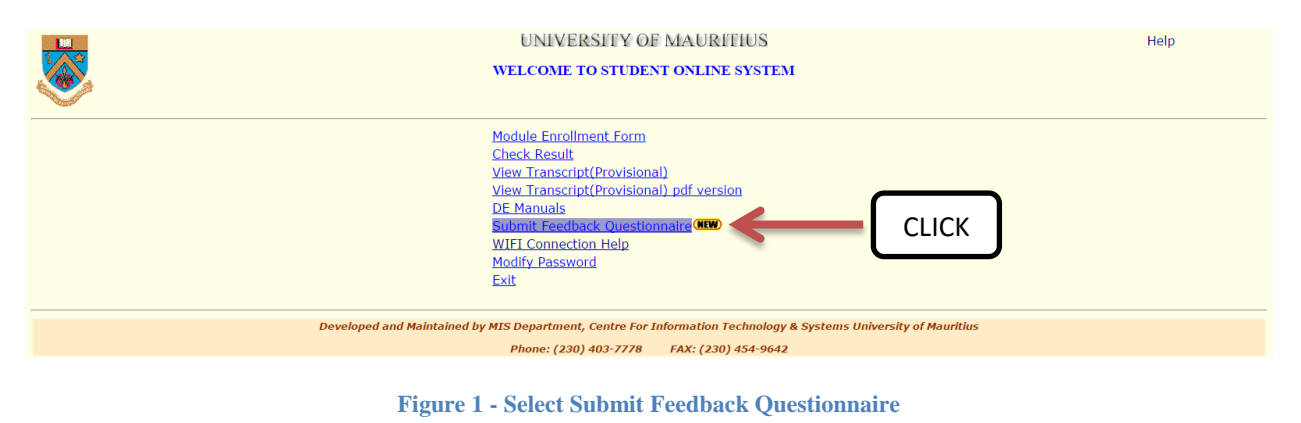

2. As shown below, the New Feedback Questionnaire consists of **5 steps**. Each step should be completed for the submission of feedback.

| University                                                                              | OF MAURI                                                                                | TIUS                                                                                                    |                                                                                     |                                                | Feedback<br>Status     | Feedback<br>Guidelines    |           |
|-----------------------------------------------------------------------------------------|-----------------------------------------------------------------------------------------|----------------------------------------------------------------------------------------------------|-------------------------------------------------------------------------------------|------------------------------------------------|------------------------|---------------------------|-----------|
|                                                                                         | STUDENT<br>Centre for I                                                                 | FEEDBACK QUES                                                                                                    | STIONNAIRE<br>elong Learning                                                        |                                                | Feedback               | <b>۲</b>                  | Feedbacl  |
| <b>Note to students</b> : You are kindly req<br>member improve the<br>If you have any q | uested to complete all the<br>e quality of the module and<br>questions about the survey | steps(1 to 5) for all mod<br>I teaching. Your feedbac<br>or any difficulty with the<br><b>::View Feedback Guideli</b> | lules to be examined.<br>:k will be anonymous.<br>e link please contact :<br>nes::. | Your respons<br>DO NOT IDEN<br>sfq_helpdesk@ur | Status                 | e staff                   | Guideline |
| Opening Date: 25 March, 2015                                                            | Closing Date:                                                                           | 12 April, 2015                                                                                                    | Programme:                                                                          | T430 - BEng                                    | (Hons) Testing PMS     | 55                        |           |
| Step 1 of 5                                                                             |                                                                                         | 2014/2015                                                                                                    |                                                                                     |                                                |                        |                           |           |
| Semester:                                                                               |                                                                                         | Second                                                                                                    |                                                                                     |                                                |                        |                           |           |
| Semester:<br>Select module(s) to be examined:                                           |                                                                                         | Second DTB3000_Project                                                                                                |                                                                                     | •                                              | [                      | 1. Choo                   | se Module |
| Semester:<br>Select module(s) to be examined:<br>No of lecturer(s) for that module:     |                                                                                         | Second DTB3000_Project 1                                                                                              | ÷                                                                                   | •                                              | (                      | 1. Choo                   | se Module |
| Semester:<br>Select module(s) to be examined:<br>No of lecturer(s) for that module:     | 3. CLICK                                                                                | Second DTB3000_Project 1                                                                                              | \$                                                                                  |                                                | 2. Select N<br>Lecture | 1. Choose<br>No of<br>ers | se Module |

On the first step of the feedback questionnaire, you will need to **select the module** for which you want to submit feedback, and then **select/input the numbers of lecturers** who taught this module and **click** the **"continue"** button to go to the next step.

**NOTE:** If feedback has already been submitted for a particular module, a message will be displayed as shown in the figure bellow (**Figure 2.1**) and you will not be allowed to continue to the next step.

You will need to select another module for which feedback has not been submitted.

Please ensure that you select/input the correct number of lecturers for the selected module. Once you have completed all the steps, you will not be able to submit feedback for the same module again.

| cademic Year:                     | 2014/2015                           |
|-----------------------------------|-------------------------------------|
| emester:                          | Second                              |
| elect module(s) to be examined:   | ELEC1003Y(1)_Electrical Engineering |
| o of lecturer(s) for that module: | 1                                   |
|                                   |                                     |

Figure 2.1 - Step 1 of 5 - Error Message

3. Step 2 of the feedback questionnaire will allow you to choose the **name of the lecturers** who taught the selected module. For this example, 2 lecturers has been selected in **step 1**, hence two rows including the "module code", "module name", "textbox for lecturer name" and a "submit feedback" button will be displayed.

On the bottom of the screen, a **back to list of modules** button is also available. This button will allow you to go back to **step 1**.

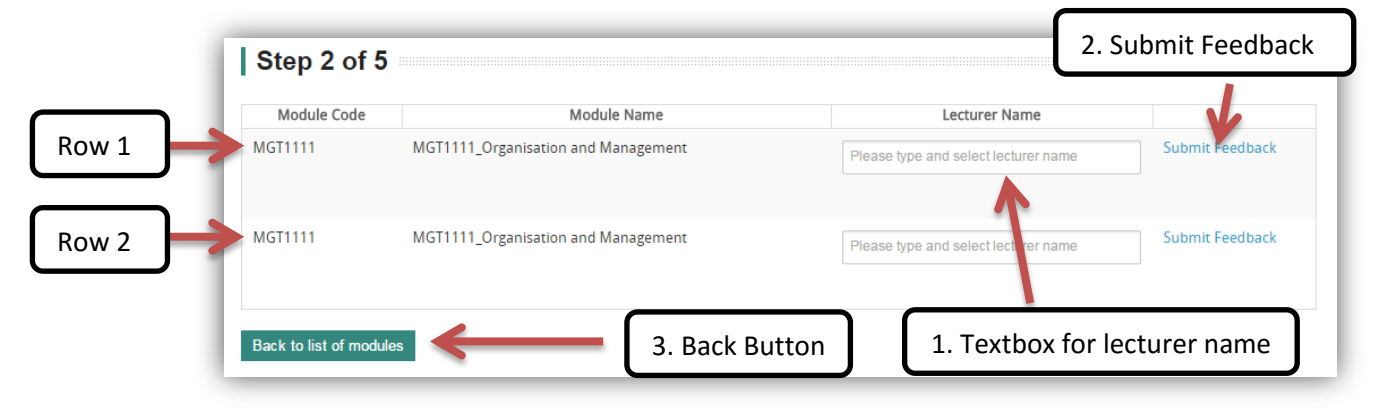

#### Figure 3 - Step 2 of 5

© Developed and Maintained by MIS Department, Centre For Information Technology & Systems University of Mauritius 2015 In the textbox for lecturer name, you need to type the **lecturer name**. As you start to enter the first character, a list of lecturer names starting with the character you have entered will be displayed as shown in the figure bellow (**Figure 3.1**).

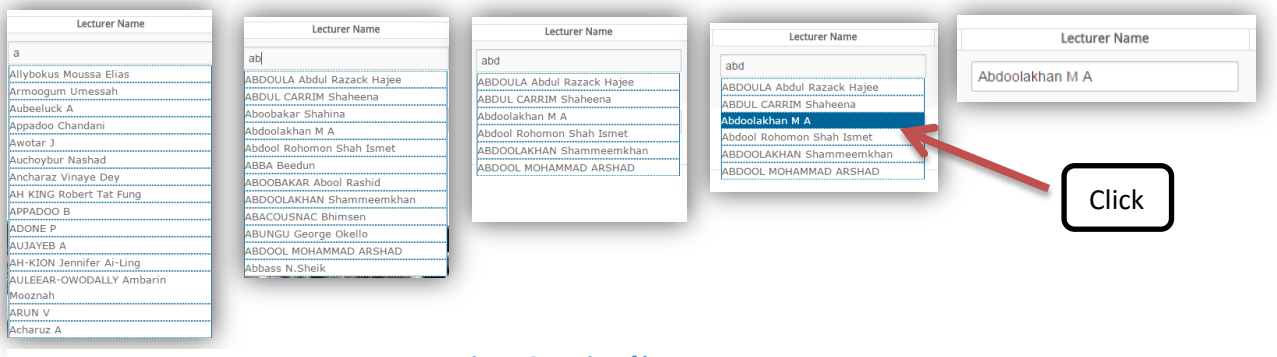

#### Figure 3.1 - List of lecturers names

### NOTE:

1. You need to start by entering the lecturer Surname

2. As you type the **first alphabet** of the **lecturer surname**, a list of **15** lecturers will be generated.

3. If you find your lecturer name, **click** on it to **select the lecturer**. Else, you need to enter the **next alphabet** of the lecturer surname to **refresh** the list. Continue till your lecturer's name appears on the list, then **click** on it to select as shown in the flow of **figure 3.1**.

4. After selecting the lecturer name for the first row, you need to click on the **submit feedback** button to go to the next step.

Step 2 of 5

| Module Code           | Module Name                      | Lecturer Name                           |                 |
|-----------------------|----------------------------------|-----------------------------------------|-----------------|
| ELEC1005Y(1)          | ELEC1005Y(1)_Measurement Systems | Bhowon Minu                             | Submit Feedback |
|                       |                                  | ✓ Feedback already submitted            |                 |
| ELEC1005Y(1)          | ELEC1005Y(1)_Measurement Systems | Please type and select lecturer surname | Submit Feedback |
|                       |                                  |                                         |                 |
| Back to list of modul | es                               |                                         |                 |

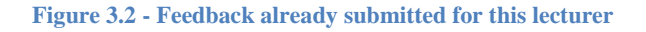

If you try to submit feedback for a lecturer for whom you have already submitted feedback, the **textbox** will be **highlighted** and a **[tick] with a message** will appear bellow it. This informs you that feedback has already been submitted for this module not allowing you to do so again.

4. Step 3 displays a series of mandatory questions. You need to give rating for each question to be able to go to the next step.
 Ratings: 1- Very Poor | 5- Excellent

| 1 | Statements                                                                                                    | Ratings |   |   |   |   |                          |
|---|----------------------------------------------------------------------------------------------------|---------|---|---|---|---|--------------------------|
|   |                                                                                                    | 1       | 2 | 3 | 4 | 5 |                          |
|   | The Learning Objectives gave you a clear indication of what to expect in this module.                                                   | ۰       | 0 | 0 | ° | • |                          |
|   | The contents of the module were related to the Learning Objectives.                                                                     |         | 0 | ٥ | 0 | • |                          |
|   | The module content / topics were organised in a coherent and consistent manner (Quality of Module).                                     | •       | 0 | 0 |   | 0 | 1. Choose<br>desired rat |
| ļ | The assignments, self-assessment activities and class tests (if any) contributed to your learning and<br>understanding of the module.   | ۰       |   | ۰ |   | • |                          |
| 5 | You feel confident about the knowledge that you have acquired on the module subject.                                                    | •       | • | 0 | ۰ | 0 |                          |
| 5 | The Tutor was effective in coaching and guiding the students during the module.                                                         | ۰       | 0 | 0 | ۰ | 0 |                          |
| 7 | The academic support from the tutoring team or tutor throughout the module was effective and<br>beneficial to your learning experience. | •       | 0 | 0 |   | 0 |                          |
| 3 | The technical support throughout the module was effective and beneficial to your learning experience.                                   |         | 0 | ٢ | ٥ | ٥ |                          |
| ) | The access to the e-learning platform was smooth and without major hurdles.                                                             | •       | • |   | 0 | 0 |                          |
| 0 | The e-learning platform was easy to use and navigate through.                                                                           | •       | 0 | 0 | 0 | 0 |                          |

If you try to click on the **"continue"** button without giving a rating for each question, an error message will be displayed as shown below and you will not be allowed to go to next step.

| You should choose a rating for each statement. | Error message |
|------------------------------------------------|---------------|
| COMME                                          |               |

5. **Step 4** displays a list of open ended questions. These questions are **not mandatory**. You can choose whether you want to answer them or not.

| SN | Statements                                                               | Answer |
|----|--------------------------------------------------------------------------|--------|
| 18 | What do you think should be improved about this module?                  | Ai     |
| 19 | What did you personally appreciate the most after following this module? |        |

Each **answer area** will allow only **255 characters** after which a **message** as shown in **figure 5.1** will be displayed and not allow you to **continue** to the last step. If you get this message, you will need to reduce the number of characters in your answer and click **continue**.

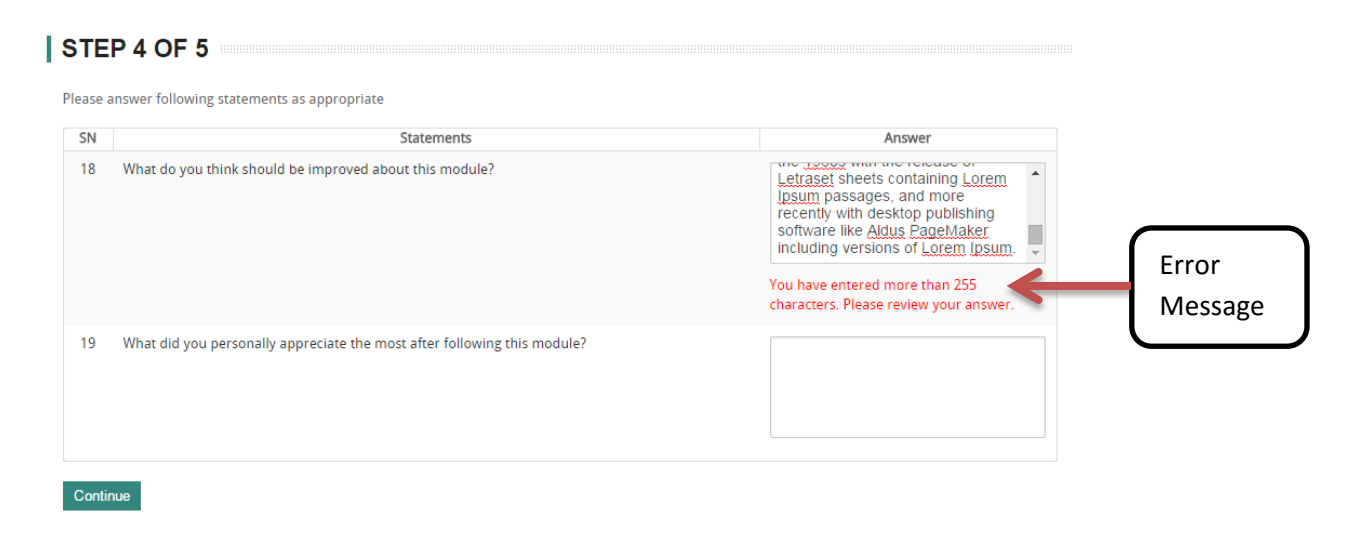

Figure 5.1 - Error message

6. The last step (step 5) will give you an overview of your answers of the previous steps.

|         | SN             | Ratings                                                                                                    |                                                                                                    |  |  |  |
|---------|----------------|----------------------------------------------------------------------------------------------------|----------------------------------------------------------------------------------------------------|--|--|--|
|         | 1              | 1 The Learning Objectives gave you a clear indication of what to expect in this module.                                                 |                                                                                                    |  |  |  |
|         | 2              | The contents of the module were related to the Learning Objectives.                                                                     | 1                                                                                                    |  |  |  |
|         | 3              | The module content / topics were organised in a coherent and consistent manner (Quality of Module).                                     | 1                                                                                                    |  |  |  |
|         | 4              | The assignments, self-assessment activities and class tests (if any) contributed to your learning and understanding<br>of the module.   | 1                                                                                                    |  |  |  |
|         | 5              | 5 You feel confident about the knowledge that you have acquired on the module subject.                                                  |                                                                                                    |  |  |  |
|         | 6              | 1                                                                                                    |                                                                                                    |  |  |  |
|         | 7              | The academic support from the tutoring team or tutor throughout the module was effective and beneficial to your<br>learning experience. | 1                                                                                                    |  |  |  |
|         | 8              | The technical support throughout the module was effective and beneficial to your learning experience.                                   | 1                                                                                                    |  |  |  |
|         | 9              | The access to the e-learning platform was smooth and without major hurdles.                                                             | 1                                                                                                    |  |  |  |
|         | 10             | 1                                                                                                    |                                                                                                    |  |  |  |
|         | SN             | Open Questions                                                                                                    | Answer                                                                                                    |  |  |  |
| ack But | 18<br>tton     | Under the provided about this module?         2. Edit Button       3. Confirm Button                                                    | Lorem Ipsum is simply<br>dummy text of the printin<br>and typesetting industry.<br>Lorem Ipsum has been th<br>industry's standard dumm<br>text ever since the 1500s,<br>when an unknown printer<br>took a galley of type and<br>scrambled it to make a |  |  |  |
|         | 19<br>Sul 1 tt | What did you personally appreciate the most after following this module?                                                                |                                                                                                    |  |  |  |

#### You will be required to choose among 3 options:

- 1. Back Button this button clears all your answers from previous steps and redirects you to step 1.
- 2. Edit Button this button redirects you to step 3 where you will be allowed to modify your answers.
- 3. Confirm Button this button confirm your feedback submission and:
  - If you choose **1 lecturer** in **step 1**, you will be redirected to **step 1**, where you can submit feedback for **another module**.
  - If you choose more than 1 lecturer in step 1, you will be redirected to step 2 where you can submit feedback for the next lecturer for the same module.

## FEEDBACK STATUS

On the first step of the Feedback Questionnaire, there is an option available for you to check your feedback status.

| 🤯 UN                  | VIVERSITY (                                                                       | OF MAURIT                                                                               | TUS                                                                                                    |                                                                                       | Feedback Feedb<br>Form Guidel                                                                     | ack<br>ines      |
|-----------------------|-----------------------------------------------------------------------------------|-----------------------------------------------------------------------------------------|----------------------------------------------------------------------------------------------------|---------------------------------------------------------------------------------------|---------------------------------------------------------------------------------------------------|------------------|
|                       |                                                                                   | STUDENT FEEI<br>Centre for In                                                           | DBACK QUESTIC<br>novative and Lif                                                                               | NNAIRE STATUS<br>felong Learning                                                      |                                                                                                   | Back to feedback |
| Note to student       | <b>ts:</b> You are kindly reques<br>member improve the qu<br>If you have any que: | ted to complete all the s<br>ality of the module and<br>titions about the survey of<br> | teps(1 to 5) <b>for all mot</b><br>teaching. Your feedbac<br>or any difficulty with th<br>View Feedback Guideli | dules to be examined.<br>ck will be anonymous.<br>te link please contact s<br>ines::. | Your responses will be used to assist the s<br>DO NOT IDENTIFY YOURSELF.<br>fq_helpdesk@uom.ac.mu |                  |
| Opening Date:         | 25 March, 2015                                                                    | Closing Date:                                                                           | 12 April, 2015                                                                                                  | Programme:                                                                            | T430 - BEng (Hons) Testing PMSS                                                                   |                  |
| Feedback S            | Status                                                                            | 2014/2015                                                                               |                                                                                                    | Semester:                                                                             | Second                                                                                            |                  |
|                       |                                                                                   | Feedback has b                                                                          | een submitted for the                                                                                           | following modules:                                                                    |                                                                                                   |                  |
| ELEC1003Y(1)_Electric | cal Engineering                                                                   |                                                                                         |                                                                                                    | -                                                                                     |                                                                                                   |                  |
| MGT1111_Organisati    | on and Management                                                                 |                                                                                         |                                                                                                    |                                                                                       |                                                                                                   |                  |
|                       |                                                                                   | Feedback has not                                                                        | been submitted for th                                                                                           | e following modules:                                                                  |                                                                                                   |                  |
| ELEC1005Y(1)_Measu    | rement Systems                                                                    |                                                                                         |                                                                                                    |                                                                                       |                                                                                                   |                  |
|                       |                                                                                   | Feedback is n                                                                           | ot applicable for the fo                                                                                        | llowing modules:                                                                      |                                                                                                   |                  |
| DTB3000_Project       |                                                                                   |                                                                                         |                                                                                                    |                                                                                       |                                                                                                   |                  |
| INPH2000_Dissertation | on                                                                                |                                                                                         |                                                                                                    |                                                                                       |                                                                                                   |                  |

This option allows you to view:

- For which module(s) you have already submitted feedback.
- For which module(s) you have not submitted feedback.
- The module(s) for which feedback is not applicable (e.g. Dissertation).

To return back to the "Feedback Questionnaire", you need to click on the "Feedback Form" Button at the top of the screen.

# **CONTACT DETAILS**

For any technical problems, please contact MIS department.

- E-Mail: sfq\_helpdesk@uom.ac.mu.
- Phone: (230) 403-7778
- Room No G22, Faculty of Engineering Phase II Building